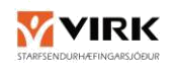

## 1 AÐ NÝSKRÁ UMBOÐSAÐILA FYRIRTÆKIS Á ISLAND. IS

## ATH. Mikilvægt er að ákveða í upphafi skráningar hvort þjónustan á að vera á fyrirtækja kennitölu eða persónulegri kennitölu.

Fyrirtæki sem vilja vera skráð sem þjónustuaðili hjá VIRK þurfa að veita einhverjum starfsmanni (eða starfsmönnum) umboð til að vinna í upplýsingakerfi VIRK. Sá sem er með umboðið verður þá tengiliður fyrirtækisins. Sótt er um umboð hjá island.is á eftirfarandi hátt:

- 1. Farið inn á þessa slóð https://island.is/umbodskerfi
- 2. Smellið á "Leiðbeiningar fyrir prókúruhafa"

| island.is                                                           | Leitaðu á Ísland.is Q Mínar síður 💄 EN                                                                                                    |  |  |  |  |  |  |
|---------------------------------------------------------------------|----------------------------------------------------------------------------------------------------|--|--|--|--|--|--|
| Þjónusta Ísland.is                                                  | Ísland.is • Þjónusta Ísland.is • Vörur Ísland.is                                                                                                    |  |  |  |  |  |  |
| <ul> <li>Þjónustuaðili</li> <li>Stafrænt</li> <li>Ísland</li> </ul> | Umboðskerfi á eldri mínum síðum                                                                                                    |  |  |  |  |  |  |
| Efnisyfirlit                                                        | Veita umboð í umboðskerfi á eldri Mínum<br>síðum                                                                                                    |  |  |  |  |  |  |
| Umboðskerfi á eldri mínum<br>síðum                                  | Á eldri Mínum síðum er hægt að gefa öðrum umboð fyrir hönd fyrirtækis eða stofnun.                                                                                                 |  |  |  |  |  |  |
| Veiting umboða                                                      | Eldri Mínum síðum verður lokað fliótlega.                                                                                                    |  |  |  |  |  |  |
| Yfirlit yfir umboð                                                  |                                                                                                    |  |  |  |  |  |  |
|                                                                     | <b>Athugið:</b> Grein þessi fjallar aðeins um veitingu umboða á <u>eldri mínum síðum</u><br>Upplýsingar um aðgangstýringu á nýjum Mínum síðum                                      |  |  |  |  |  |  |
|                                                                     | Hverjir veita umboð?                                                                                                    |  |  |  |  |  |  |
|                                                                     | Fyrirtæki veitir starfsmanni umboð                                                                                                    |  |  |  |  |  |  |
|                                                                     | Hvernig veiti ég umboð?                                                                                                    |  |  |  |  |  |  |
|                                                                     | Leiðbeiningar fyrir prókúruhafa                                                                                                    |  |  |  |  |  |  |
|                                                                     | Leiðbeiningar fyrir einstaklinga                                                                                                    |  |  |  |  |  |  |
|                                                                     | Á eldri Mínum síðum er hægt að sjá þau umboð sem þú hefur með því að velja hnappinn "Hefur<br>umboð fyrir" í umboðskerfinu. Þar eru einnig upplýsingar um umboð sem eru runnin út. |  |  |  |  |  |  |
|                                                                     | Einnig er hægt að sjá þau umboð sem þú hefur veitt í umboðskerfinu á sama stað en þá er valinn<br>hnappurinn "Veitt umboð".                                                        |  |  |  |  |  |  |
|                                                                     | Þau umboð sem þú hefur fara eftir því hvaða hlutverk var valið þegar umboðið var veitt.                                                                                            |  |  |  |  |  |  |

Þá koma <u>leiðbeiningar sem auðvelt er að fylgja.</u> Gott er að hafa leiðbeiningarnar opnar í öðrum glugga á meðan skráningin fer fram.

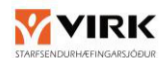

- a. Undir "Minn aðgangur" er farið í umboðskerfi. Þar er slegin inn kennitala þess einstaklings sem á að fá umboðið. Á næstu síðu eru valin eftirfarandi atriði:
  - Flokkur
  - Þjónusta
  - Hlutverk

| Veita umboð          | Hefur umboð fyrir                                                                                                    | Veitt umboð                                                         |
|----------------------|----------------------------------------------------------------------------------------------------|---------------------------------------------------------------------|
| Veita umboð í        | yrir:                                                                                                    |                                                                     |
| j vil veita umboð að | 5:                                                                                                    | Velja -> Virk -<br>starfsendurhægingarsjóður -<br>thjonusta virk is |
| Flokkar -> Allir     |                                                                                                    | Þiónusta                                                            |
| Allir                | • <                                                                                                    | Virk - starfsendurhæfingarsjóður - thjonustavirk is                 |
| B                    |                                                                                                    |                                                                     |
| Umboðshlutverk:      | ) Tengiliður þjónustufyrirtækis                                                                                                    | 0                                                                   |
|                      |                                                                                                    | •                                                                   |
|                      | and the second second se | 4                                                                   |
| Fyrri                | Hreinsa                                                                                                    | ( Áfram )                                                           |

Að lokum þarf að velja hversu lengi umboðið gildir og vista og staðfesta. Sá aðili sem fékk umboðið getur nú skráð sig inn með sínum rafrænu skilríkjum og velur þá að fara inn "í umboði" á sínum síma. **ATH - Mikilvægt er að virkja gildistímann vel fram í tímann** 

Ef þessi skráning fer ekki í gegn þarf að endurræsa tölvuna eða opna "Incognico window" og byrja upp á nýtt.

2 LEIÐBEININGAR UM HVERNIG NOTA SKULI UMBOÐ TIL AÐ KOMAST INN Í UPPLÝSINGAKERFI VIRK

Viðkomandi er þá komin með umboð til að fara inn í upplýsingakerfi VIRK fyrir hönd fyrirtækisins og getur upp frá því notað sín rafrænu skilríki til að komast inn í kerfið. Það er gert með því að fara inn á heimasíðu virk, <u>https://www.virk.is/is/samstarf/minar-sidur-thjonustuadilar</u>

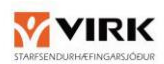

| STARFSENDURHÆFINGARSJODUR                                                                                                    | 🕼 Translation<br>Um VIRK 👻 Ábendingar 🌳 Mínar siður 🍝 <b>Q</b>                                                                                      |
|----------------------------------------------------------------------------------------------------|----------------------------------------------------------------------------------------------------|
| LÍÐAN<br>STARFSFÓL<br>OG LEIÐIR JI<br>VOTOL VIÐ JOUNULUADIIA       Samstarf       Samstarf       Sams | VIRK eflir starfsgetu<br>einstaklinga með heilsubrest<br>sem stefna að aukinni<br>þátttöku á vinnumarkaði         Sttir<br>vnis         Stir<br>sal |

## 2.1 ΒύΙÐ ΑÐ VEITA UMBOÐ

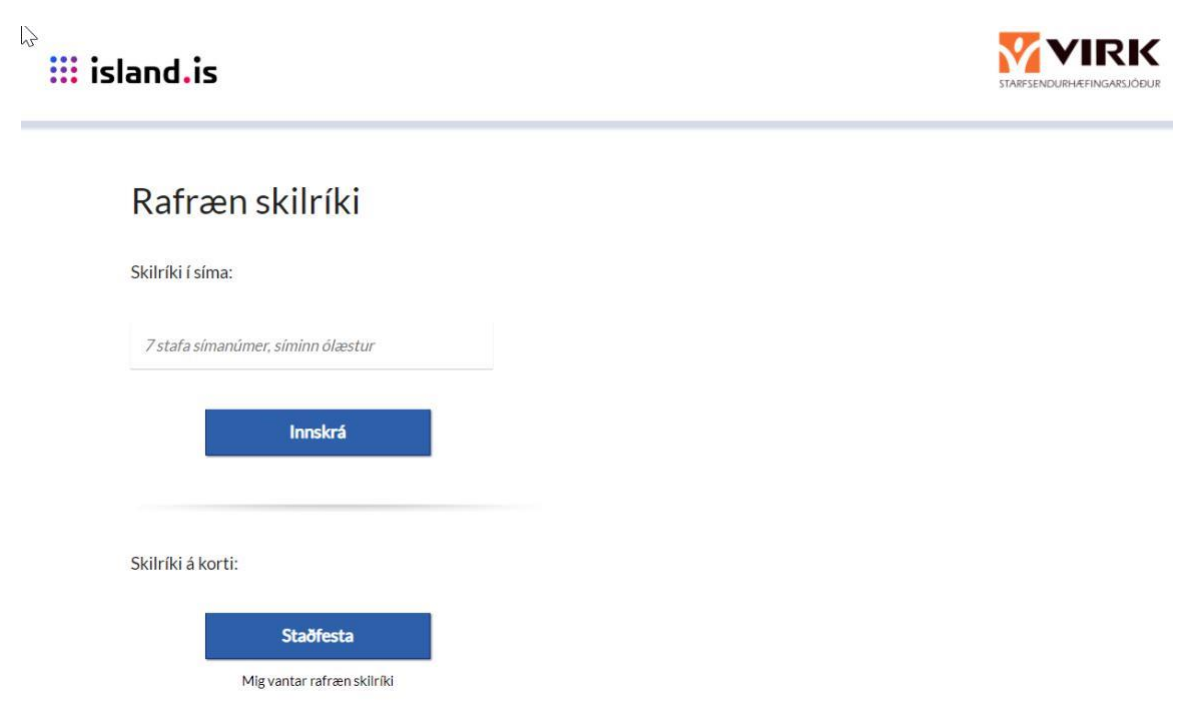

Velja "Innskrá í umboði" og er viðkomandi þá komin/n inn á síður fyrirtækisins.

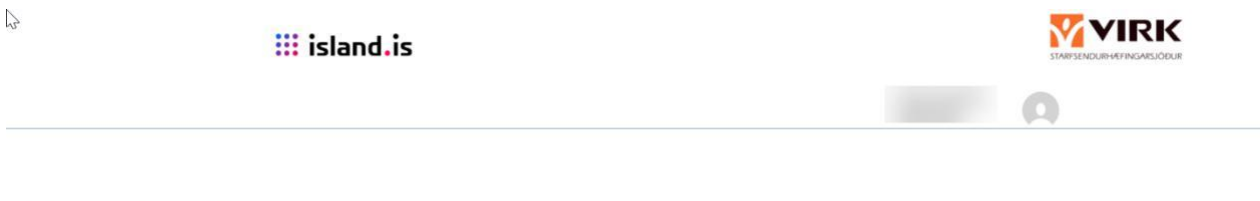

## Hér eru þín umboð

| Kennitala  | Nafn                                        | Þjónustuveitandi                                         | Gildir frá                | Gildir til                | Hlutverk                         | Gildi |                   |
|------------|---------------------------------------------|----------------------------------------------------------|---------------------------|---------------------------|----------------------------------|-------|-------------------|
| 4406080510 | VIRK -<br>Starfsendurhæfingarsjóður<br>ses. | Virk -<br>starfsendurhæfingarsjóður<br>thjonusta.virk.is | 28.07.2020<br>kl.00:00:00 | 31.12.2024<br>kl.00:00:00 | Tengiliður<br>Þjónustufyrirtækis | 0     | Innskrá í umboði  |
|            |                                             |                                                          |                           |                           |                                  |       | Innskrá án umboða |